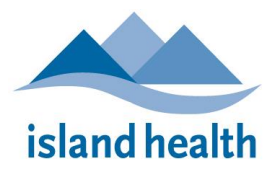

# HOW TO CHANGE FROM GATEWAY.VIHA.CA TO GATEWAY.ISLANDHEALTH.CA REFERENCE GUIDE

### Pre-requisite: You will need your MFA Device to proceed with this change.

- 1. You will first need to set up your MFA device see Instructions at <u>Multi-Factor Authentication</u> (MFA) and Self-Serve Password Recovery (SSPR) Setup (islandhealth.ca)
- 2. Please save or record your current Citrix Remote Application Favourites. You will need to recreate them when you change your workspace app connection.

#### STEP 1: REMOVE your old Gateway Account on the Citrix Workspace More • All Apps Documents 1. Open the Citrix Workspace on your Laptop/PC Best match Citrix Workspace 6 App 6 CitrixWorkspaceApp.exe Citrix Workspace 2. Click on the Settings icon, and select Q Accounts: Refresh Apps Accounts... Sign Out 3. On the Add or Remove Accounts screen, Citrix Workspace highlight to select the *Island Health* account. Add or Remove Accounts This is the gateway.viha.ca version that needs to be removed: Description On Name ✓ Island Health (Primary) ✓ Island Health MFA (Primary)

### How to configure your URL to Gateway.islandhealth.ca

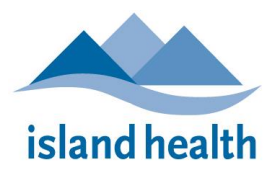

| 4.       | Then click <i>Remove</i>                                                                                                    | Add RemoveOK                                                                                                    |
|----------|----------------------------------------------------------------------------------------------------|----------------------------------------------------------------------------------------------------|
| 5.       | Confirm Yes:                                                                                                    | Add or Remove Accounts On Name Description Citrix Workspace Are you sure you want to remove the "Island Health MFA" account? Yes No |
| 6.       | You will now be at the <i>Welcome to Citrix</i><br><i>Workspace</i> Login screen:                                                                                                    | Welcome to Citrix Workspace                                                                                                    |
| 7.       | Enter "gateway.islandhealth.ca" and click<br><i>Continue</i>                                                                                                    | Welcome to Citrix Workspace gateway.islandhealth.ca Continue                                                                        |
| 8.<br>9. | <ul> <li>At the NetScaler login screen, log in using your Island Health Username &amp; Password:</li> <li>a. Approve the <u>Multi-Factor Authentication</u> (MFA) prompt on your MFA device</li> <li>b. See the <u>MFA FAQs</u> for more information about using MFA and alternative ways to approve the MFA prompt</li> <li>You should now have successfully logged into</li> </ul> |                                                                                                    |

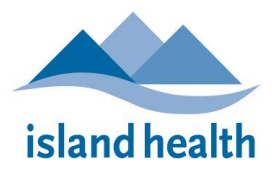

 $Changing from \ Gateway. VIHA. cato \ Gateway. Islandhealth. ca \ Guide$ 

### STEP 3: Set up your Citrix Workspace

- 1. If you had remote Citrix application favorites saved in "gateway.viha.ca", these will NOT be automatically saved to your account using "gateway.islandhealth.ca".
- 2. See <u>Citrix Workspace: Adding Favourites</u> for step-by-step instructions

Velcome Suan, Marion Choong Szel

# STEP 4: Delete any other type of Remote Citrix Application shortcuts that used "gateway.viha.ca" and Recreate them using "gateway.islandhealth.ca":

- Delete update any previously web browser bookmarks/favorites/desktop shortcuts which use the <u>old</u> URL ("gateway.viha.ca")
- 2. Replace any necessary shortcuts to ("gateway.islandhealth.ca")

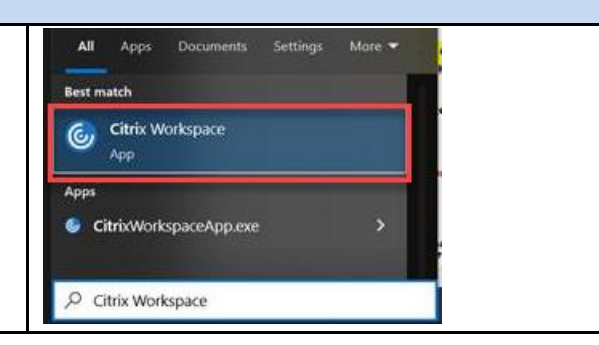

### Success!

From now on, for Remote Access to Citrix Workspace Applications please ensure that you always use: <u>https://gateway.islandhealth.ca</u> - *Tip: Have your MFA device ready when logging in* 

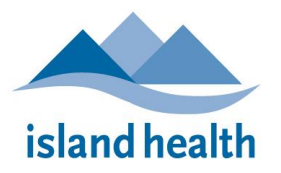

### DO YOU NEED MORE HELP?

Have you visited our <u>IM/IT online HELP</u>? Or <u>Frequently Asked Questions</u>?

The BC Health Service Desk and Clinical Service Desk are attended 24 Hours X 7 Days:

## Local: 18777 or 250.370.8777 | Toll-free: 877.563.3152

### BC Health Service Desk and Clinical Service Desk:

- Press 1: For all Password Resets
- Press 2: For workstation support including logon issues, non-clinical application support, hardware issues, phones, printing and connectivity
- Press 3: If you are calling regarding support for clinical applications such as Cerner or clinical hardware such as Integrated Med Carts or tablets

For self-service options, please access the Island Health IM/IT Self-Service Portal (SSP) at: https://healthbc.service-now.com/sp\_viha

For step-by-step Instructions and help with using the SSP, please see the <u>Island Health IM/IT Self-Service</u> <u>Portal User Guide</u>